# スマホのホーム画面にアイコンを設定する

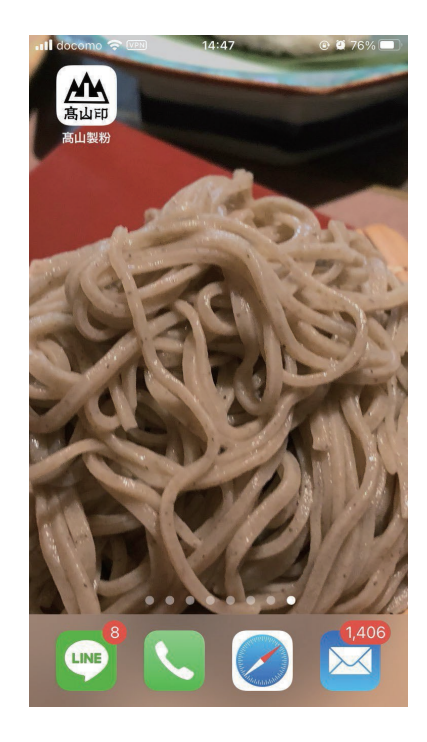

HPリニューアルに伴い、アイコンを作成いたしました。 ホーム画面等に設定をし、ご利用ください。

弊社サイトをQRコードで表示するか、
サファリや chrome で高山製粉と検索、表示し、
①~③の手順で進めてください。

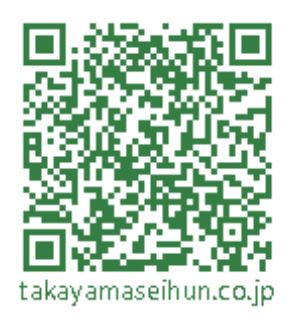

高山製粉スマホサイト

## ※機種によって異なります

# iPhoneの場合

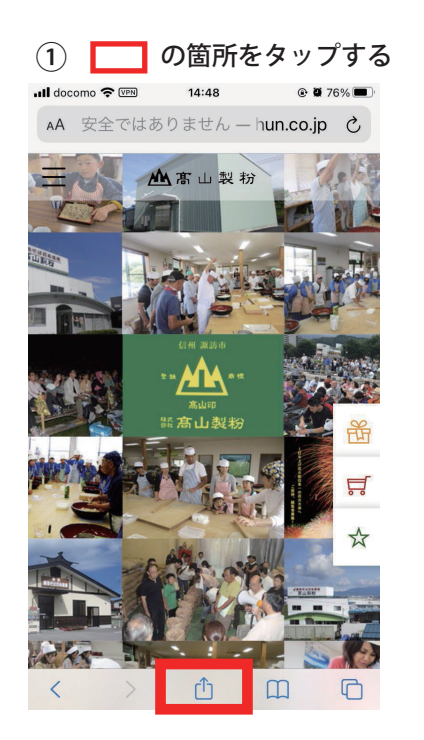

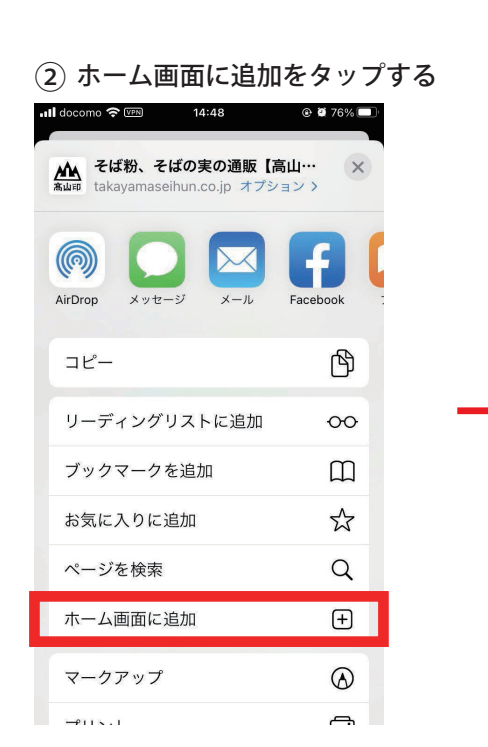

#### ③ 追加ボタンをタップする

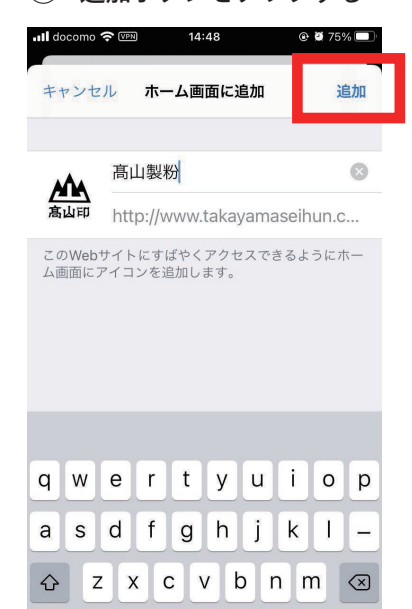

空白

123 🌐 🖞

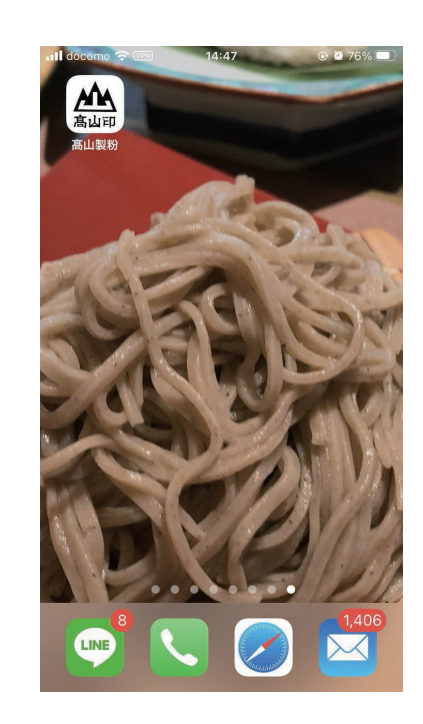

## ※機種によって異なります

## Androidの場合

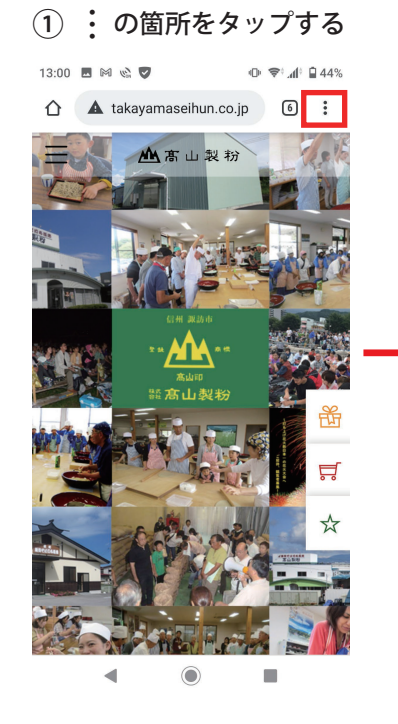

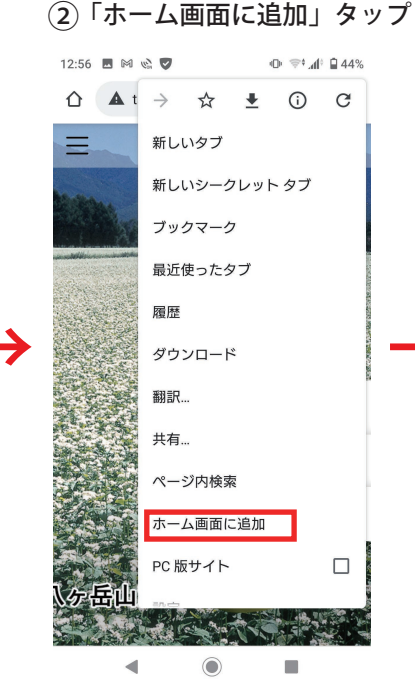

### ③必要に応じて名前を変更

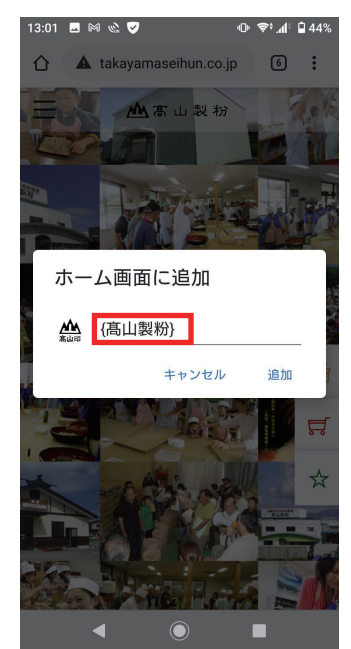

#### ④確認画面「追加」をタップ

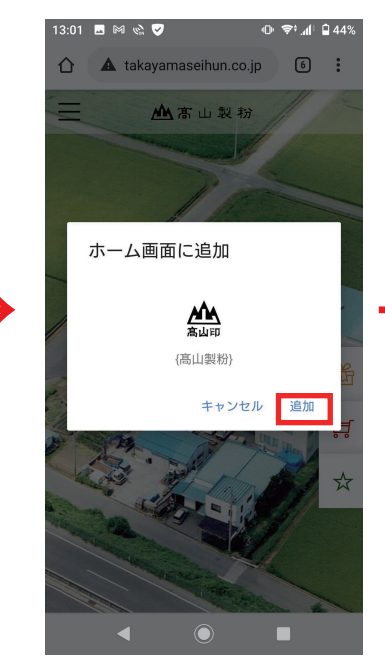

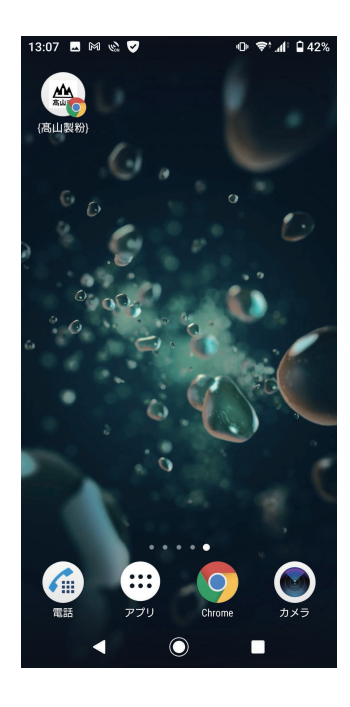